### PAC46 Series THYRISTOR THREE-PHASE POWER REGULATOR COMMUNICATION INTERFACE (RS-485) Instruction Manual

### Notice

Ensure that this instruction manual is handed to the final user of the instrument.

## Introduction

This instruction manual describes the basic function and operating procedure of the PAC46 series communication interface (RS-485).

For the product overview, details on built-in functions, and wiring, installation, operation, and daily maintenance of the PAC46 series (hereinafter referred to as "the instrument"), please refer to the separate PAC46 SERIES THYRISTOR THREE-PHASE POWER REGULATOR INSTRUCTION MANUAL (hereinafter referred to as "the regulator instruction manual").

## SHIMADEN CO., LTD.

MPA046-E02-A Dec. 2018

| Notice                                         | . 1             |
|------------------------------------------------|-----------------|
| Introduction                                   | . 1             |
| 1. Important safety instructions               | . 3             |
| 2. Overview                                    | <b>. 4</b><br>4 |
| 2-2. Communication protocol and specifications | 4               |
| 3. Connection between PAC46 and PC/PLC         | <b>. 5</b><br>5 |
| 3-2. Three-state output control                | 5               |
| 4. Communication settings                      | . 6             |
| 4-1. Communication address                     | 0               |
| 4-3. Communication parity                      | 6               |
| 4-4. Delay time                                | 6               |
| 4-5. Configuration tool                        | 6               |
| (1) Installation                               | 6               |
| (2) Removal                                    | 6               |
| (3) Operation                                  | 7               |
| 5. Overview of MODBUS protocol                 | . 12            |
| 5-1. Overview of transmission mode             | 12              |
| 5-2. Message format                            | 12              |
| 5-3. Slave address                             | 12              |
| 5-4. Function code                             | 12              |
| 5-5. Data                                      | 13              |
| 5-6. Error check                               | 13              |
| 5-7. Message example                           | 13              |
| 6. Communication data address                  | . 14            |
| 6-1. Details of communication data address     | 14              |
| (1) Data address and read/write command        | 14              |
| (2) Data address and number of data bytes      | 14              |
| (3) Note on data                               | 14              |
| 6-2. Communication data address list           | 15              |
| Blank page for writing notes                   | . 19            |

The following symbols appear with instructions for safety and for equipment/facility damage prevention, as well as for additional explanations and notes on exceptions.

 MARNING:
 © Failure to comply may result in personal injury or death.

 CAUTION:
 © Failure to comply may result in damage to equipment and/or facilities.

 NOTE:
 © Additional explanations, notes on exceptions, and other necessary information.

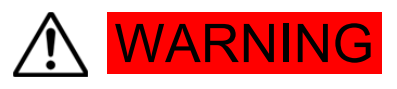

The instrument is a control device designed for industrial use.

Never use it for control systems that may have a serious impact on human life. Furthermore, taking adequate safety measures before use is at the responsibility of the user.

Please understand that we assume no responsibility for any accident that may occur as a result of use without safety measures.

- When installing the instrument to the control panel or the like, be careful not to allow your body to touch the terminals.
- Do not touch the circuit board or put your hand and/or conductive materials inside the instrument housing by opening it. Never repair or modify the instrument yourself. There is a risk of electric shock, which may cause fatal or serious injury.

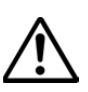

## CAUTION

Where the failure of this instrument may cause damage to nearby devices, equipment, products, etc., take safety measures, such as installing a fuse or an anti-overheating device, before use. We shall not be held responsible or liable for any accident that may occur due to the failure of the user to take safety measures.

If the instrument has the communication function, and data is written from the master equipment, trimmer adjusters and control input terminals may be disabled, making output adjustment by the trimmer adjusters or by input signals from the control input terminals impossible. To be prepared in case the communication settings are incorrect, provide safety measures, such as a circuit breaker, on the power supply input side before using the instrument. Data written by the master equipment is retained even after power is cut off. Write data carefully to prevent incorrect communication settings.

To enable input to trimmer adjusters and control input terminals, you need to write and then set the data again from the master equipment.

Read also the safety precautions provided in the separate regulator instruction manual carefully and thoroughly understand them before using the instrument.

#### 2-1. Communication interface

The instrument optionally supports RS-485 communication.

Using a personal computer (hereinafter referred to as "the PC"), PLC, or other equipment as the master and the instrument as a slave, you can perform master-slave communication to set various parameters and read data. RS-485 is a data communication standard defined by the Electronic Industries Alliance (EIA) in the United States. The standard provides hardware specifications, but does not define the software aspects of data transmission procedures. Therefore, it does not allow for unconditional communication even between equipment with the same interface. For this reason, the user should fully understand the data transfer specifications and data transmission procedures in advance.

By using the RS-485 communication function, you can connect multiple units of the instrument in parallel.

If using a PC/PLC or other equipment as the communication master, you can use a commercial RS-485 converter to perform RS-485 communication. When using a converter, please note the following:

Note 1: Turn off the echo back function if the converter has a switch for this function.

Note 2: Use a converter model that does not require the setting of communication speed and communication parity parameters by DIP switches or the like.

If your converter requires the setting of DIP switches or the like, the search function of the configuration tool may not function normally.

Note 3: Converter that has been tested for compatibility

HUMANDATA: USB-003; LINEEYE: SI-35USB

#### 2-2. Communication protocol and specifications

The instrument supports the MODBUS protocol (RTU mode).

| Signal level             | EIA RS-485-compliant                              |
|--------------------------|---------------------------------------------------|
| Communication system     | RS-485 (Two-wire, half-duplex, multi-drop system) |
| Synchronization system   | Half-duplex, start-stop synchronous system        |
| Communication distance   | 500 m max. in total length of RS-485 cables       |
|                          | (depending on connection conditions)              |
| Communication speed      | 9600 bps / 19200 bps                              |
| Transmission procedure   | No procedure                                      |
| Communication delay time | 10ms / 20ms / 40ms / 80ms / 120ms / 200ms         |
| Number of communication  | Up to 31 nodes supported                          |
| nodes                    | (depending on connection conditions)              |
| Communication address    | 1 to 99                                           |

| Data format            | Data length: 8 bits                   |
|------------------------|---------------------------------------|
|                        | Parity: NON, EVEN , or ODD selectable |
|                        | Stop bit: 1 bit (fixed)               |
| Communication encoding | Binary data                           |
| Control code           | None                                  |
| Error check            | CRC-16                                |

## 3. Connection between PAC46 and PC/PLC

Establish a two-line connection between the PC/PLC and the RS-485-A (+) and RS-485-B (-) terminals of the instrument.

A connection example is shown below.

#### 3-1. RS-485

The input/output logic levels of the terminals are basically as shown below.

MARK Negative (-) terminal < positive (+) terminal

SPACE Negative (-) terminal > positive (+) terminal

However, the positive (+) and negative (-) terminals of the instrument have high impedance until just before the instrument starts transmission, and therefore the above levels are output just before the start of transmission.

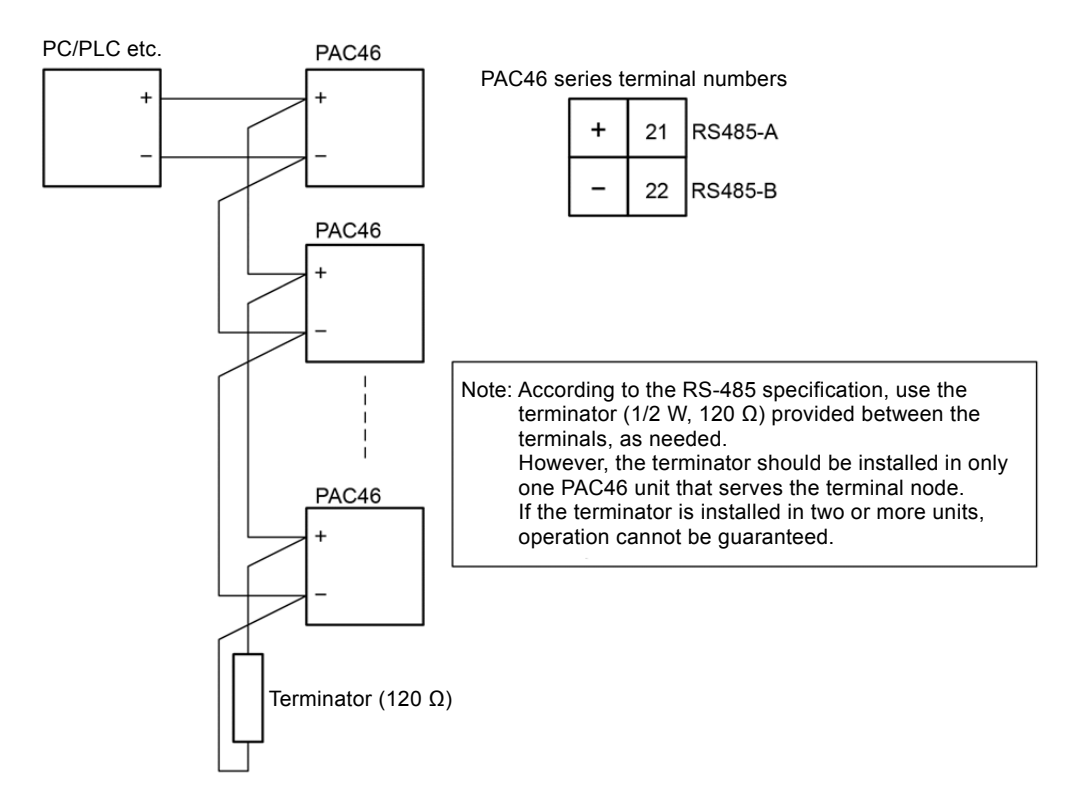

Note 4: If multiple units of the instrument are connected, you need to set a unique communication address for each unit.

#### 3-2. Three-state output control

Since RS-485 is a multi-drop system, in order to prevent collision of transmission signals, transmission output normally has high impedance when the instrument is not communicating or when it is receiving data. It is controlled to switch from high impedance to normal output state just before the start of transmission, and come back to high impedance again simultaneously at the end of transmission.

However, under three-state control, a delay of about 1 ms occurs after the stop bit of the last data is transmitted. Therefore, in order to start transmission immediately after data is received by the host, provide a delay time of about a few milliseconds (ms).

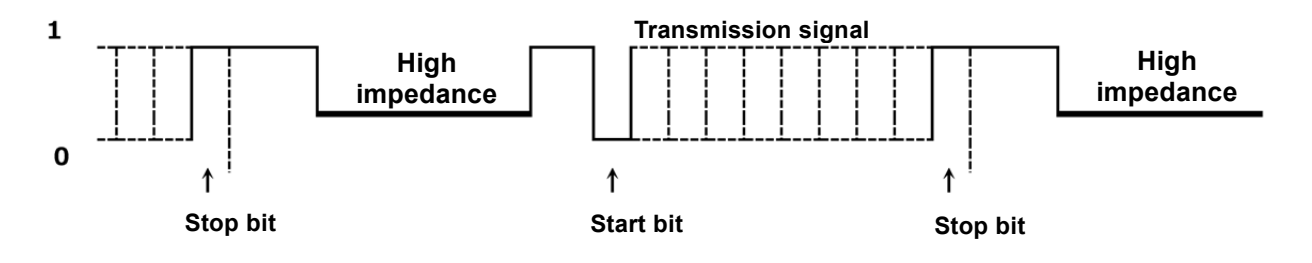

## 4. Communication settings

The instrument uses four different communication parameters as described below. You can change these parameters with a dedicated configuration tool.

#### 4-1. Communication address

Initial value: 1 Setting range: 1 to 99

#### 4-2. Communication speed

Initial value: 19200 bps Setting range: 9600 / 19200 bps

#### 4-3. Communication parity

Initial value: NON Setting range: NON / EVEN / ODD

#### 4-4. Delay time

Set the delay time before the start of transmission after a command is received. Initial value: 20 ms

Setting range: 10 / 20 / 40 / 80 / 120 / 200 ms

#### 4-5. Configuration tool

The configuration tool, *PAC46 Configurator*, is available for download from our website. After connecting the instrument to the PC, use this configuration tool to set the communication address, communication speed, communication parity, and delay time. (To connect the instrument to the PC, a commercial RS-485 converter is required.)

#### (1) Installation

(i) Download *PAC46\_config\_v*\*\*\*.*zip* from our website into an appropriate folder on the PC in use and decompress the compressed file.

Note 5: The portion  $v^{***}$  of the file name represents the version number.

(ii) Double-click Setup.exe in the extracted folder to start installation.
 By default, in the *Program Files(x86)* folder on drive C, a folder named *Shimaden* is created and the *PAC46\_config\_v\*\*\** is found in it. The executable file is installed in the *PAC46\_config\_v\*\*\** folder. However, you can specify the installation folder as desired.

The tool may not function normally depending on the operating environment (such as the system) and utilization.

Please note in advance that we cannot guarantee the tool's operation on PCs that are not purchased from a manufacturer (such as custom-made PCs).

Recommended operating environment

Supported OS: Windows 10 and Windows 7

Available hard disk space: 1 MB or more

Memory capacity: Recommended for Windows

Note 6: Windows 10 and Windows 7 are either trademarks or registered trademarks of Microsoft Corporation in the United States and/or other countries.

#### (2) Removal

The configuration tool PAC46 Configurator can be removed through one of the following two methods:

- (i) Double-click **Setup.exe**, which is the executable file that was used when installing the tool. To remove the tool, select **Remove**.
- (ii) From Control Panel, execute Add or Remove Programs to remove PAC46\_config\_v\*\*\*.

#### (3) Operation

Connect the PC, RS-485 converter, and PAC46 in advance.

Be sure to connect only one PAC46 unit. It is not possible to set multiple units at the same time.

Start the configuration tool. The screen as shown in Fig-1 appears.

Check that the PAC46 is powered on. Then, specify the port range to search and click **Start Search**.

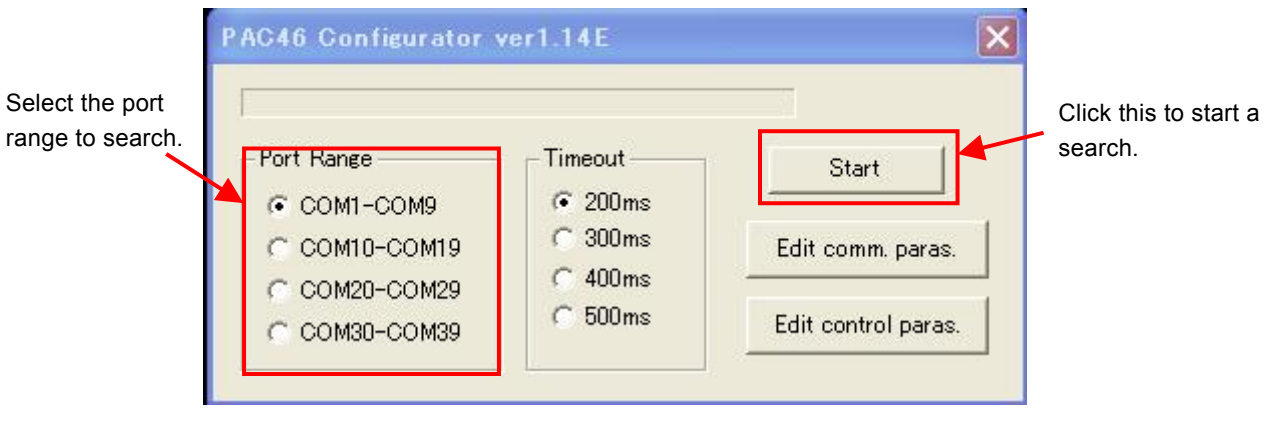

(Fig-1)

Before selecting the port range to search, click **Control Panel** -> **Hardware and Sound** -> **Device Manager** -> **Ports** (COM & LPT) on the PC and check the port number assigned to the RS-485 converter. (Windows 7)

When the PAC46 is detected by the PC, the screen is as shown in Fig-2.

| PAC46 Configura   | PAC46_config_v114E                      |                    |
|-------------------|-----------------------------------------|--------------------|
| Wait searching at | PAC46 detected at COM3                  |                    |
| Port Range        | Comm. address: 1<br>Speed: 19200bps     | Start              |
| COM1-COM9         | Parity: NON<br>Delay: 20ms              |                    |
| C COM10-COM       | Rated voltage: 400v<br>Control mode: P0 | lit comm. paras.   |
| C COM20-COM       | master F/W: ver1.33                     |                    |
| C COM30-COM       | ок                                      | lit control paras. |
|                   |                                         |                    |

(Fig-2)

When the PAC46 cannot be detected by the PC, the screen is as shown in Fig-3. In this case, check the PC, RS-485 converter, and PAC46 for connection and errors.

| Wait searching at | ÇOM9               |                 |
|-------------------|--------------------|-----------------|
| -Port Range       | PAC46_config_v114E | Start           |
| COM1-COM9         | No response.       |                 |
| C COM10-COM       | г ок               | dit comm paras. |
| C COM20-COM       | 12                 |                 |

(Fig-3)

Click **OK** on the screen shown in Fig-2. You are now ready to edit communication parameters and control parameters.

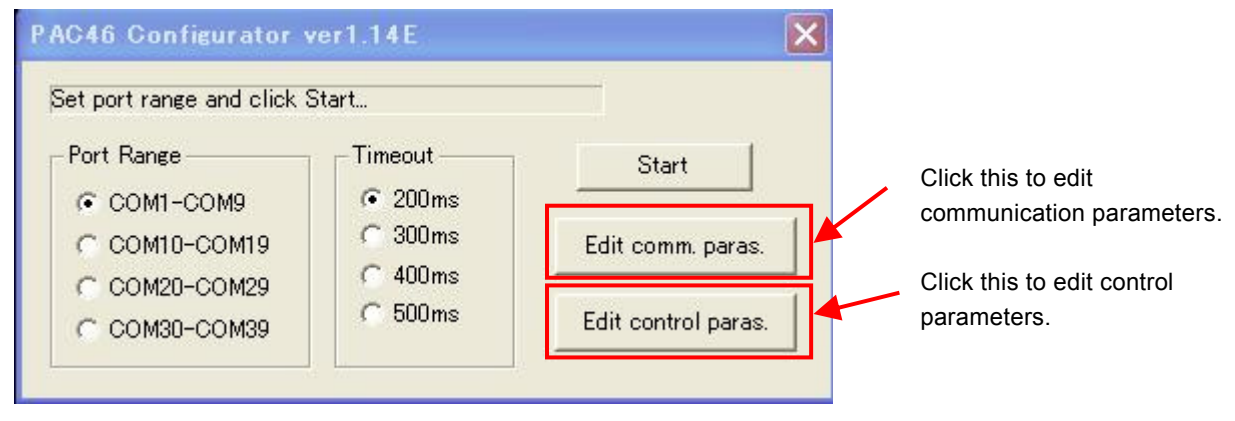

(Fig-4)

Click Edit Communication Parameters on the screen shown in Fig-4 to go to the screen shown in Fig-5.

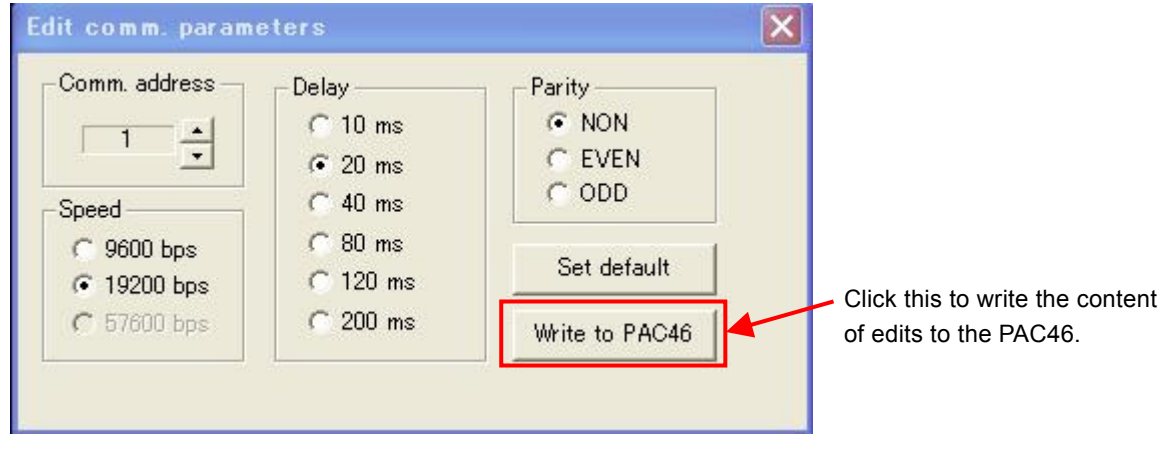

(Fig-5)

Edit the communication address, communication speed, communication delay, and communication parity, as needed. If multiple units of PAC46 are connected on the same communication line, assign a unique communication address to each of them.

After editing the settings, click **Write to PAC46**. If the data is successfully written, the screen is as shown in Fig-6. To restore the default settings, click **Restore Defaults** and then click **Write to PAC46**.

Note that clicking only Restore Defaults does not restore the default PAC46 communication parameters.

| omm. address –        | Delay             | Parity         |
|-----------------------|-------------------|----------------|
| 1 1                   | PAC46_config_v114 |                |
| ed                    | Write complete.   | DD             |
| 9600 bps<br>19200 bps | ОК                | : default      |
| 57600 bps             | 1 200 ms          | Write to PAC46 |

(Fig-6)

Click Edit Control Parameters on the screen shown in Fig-4 to go to the screen shown in Fig-7.

| Port Range   | PAC46_config_v114E | Start           |
|--------------|--------------------|-----------------|
| € COM1-COM9  | Read complete.     |                 |
| C COM10-COM1 |                    | it comm. paras. |
| C COM20-COM2 | OK                 | -               |

(Fig-7)

Edit the control parameters, as needed.

After editing the settings, click **Write to PAC46**. Now, the screen is as shown in Fig-8. To restore the default settings, click **Set Default** and then click **Write to PAC46**. Note that clicking only **Set Default** does not restore the default PAC46 control parameters.

| Edit control parameters                              |                                            | ×                                                                                                    |
|------------------------------------------------------|--------------------------------------------|----------------------------------------------------------------------------------------------------|
| Internal power -1 -1                                 | Control input -1 -1 -1 -1 -1 -1 -1 -1 -100 | Alarm out                                                                                                |
| Soft start         -1           +100         -100    | VR1 input -1 +100 -100                     | Control mode<br>P0: voltage feedback<br>P1: current feedback                                             |
| Heater break alarm                                   | PAC46_config_v114E                         | P2: power feedback     P4: voltage square feedback     No feedback     C No feedback     C Ovele control |
| Auto power -1 -1 -1 -1 -1 -1 -1 -1 -1 -1 -1 -1 -1    | Write to PAC46 ?                           | Output off                                                                                               |
| Start-up level -1                                    | VR3 input -1 +<br>+100 -100                | Heater break wait                                                                                        |
| Start-up time         -1           +100         -100 | Auto power input   -1                      | Heater break mode 0                                                                                      |
| 11                                                   | Set default                                | Save setting Write to PAC46                                                                              |
|                                                      | (Fig-8)                                    | 1                                                                                                    |
|                                                      | C                                          | lick this to write the content                                                                           |

#### **≜**CAUTION —

Data written by the master equipment is retained even after power is cut off. Write data carefully to prevent incorrect communication settings. To enable input to trimmer adjusters and control input terminals (by setting -1), you need to write and then set the data again from the master equipment.

If the control mode has been changed, the PAC46 is reset and output stops temporarily.

| Edit control parameters                           |                                                                            | ×                                                                                  |
|---------------------------------------------------|----------------------------------------------------------------------------|------------------------------------------------------------------------------------|
| Internal power -1 +100 -100                       | Control input -1 ▲<br>+100 -100                                            | Alarm out                                                                          |
| Soft start -1 -1 -1 -1 -1 -1 -1 -1 -1 -1 -1 -1 -1 | VR1 input -1 +100 -100                                                     | Control mode<br>PD: voltage feedback<br>P1: current feedback<br>P2: power feedback |
| Heater break alarm -1 +100 -100                   | PAC46_confic_v114E                                                         | C P4: voltage square feedback                                                      |
| Auto power -1 +100 -100                           | If control mode modified,<br>PAC46 restarts upon writing completion.<br>OK | C Cycle control                                                                    |
| Start-up level -1 -1                              | VR3 input -1 -1 -1 -1 -1 -1 -1                                             | Memory mode 0 +                                                                    |
| Start-up time -1 +<br>+100 -100                   | Auto power input -1 -1 -1 -1 -1 -1 -1 -1 -1 -1 -1 -1 -1                    | Heater break mode 0                                                                |
|                                                   | Set default                                                                | Save setting Write to PAC46                                                        |

(Fig-9)

If the control parameter data is successfully written, the screen is as shown in Fig-10.

| Edit control parameters                                   |                                 | ×                                                                                     |
|-----------------------------------------------------------|---------------------------------|---------------------------------------------------------------------------------------|
| Internal power -1 +100 -100                               | Control input -1 *<br>+100 -100 | Alarm out                                                                             |
| Soft start -1 +<br>+100 -100                              | VR1 input -1 +<br>+100 -100     | Control mode<br>© F0: voltage feedback<br>© P1: current feedback                      |
| Heater break alarm -1 -1 -1 -1 -1 -1 -1 -1 -1 -1 -1 -1 -1 | +100 -100 PAC46_confie_v114E    | P2: power reedback     P4: voltage square feedback     No feedback     Couple control |
| Auto power -1 ×<br>+100 -100                              | Write complete.                 | Output off                                                                            |
| Start-up level -1 +                                       | VR3 input -1 +100 -100          | Memory mode 0                                                                         |
| Start-up time -1                                          | Auto power input                | Heater break wait 0                                                                   |
|                                                           |                                 | Input lower limit 30                                                                  |
|                                                           | Set default                     | Save setting Write to PAC46                                                           |

(Fig-10)

To record the data set on the *Edit Control Parameters* screen to a csv file, click **Save Setting** on the screen shown in Fig-11.

Note 7: If you do not click **Write to PAC46** after editing the control parameters, the settings that were written from the PAC46 will be recorded.

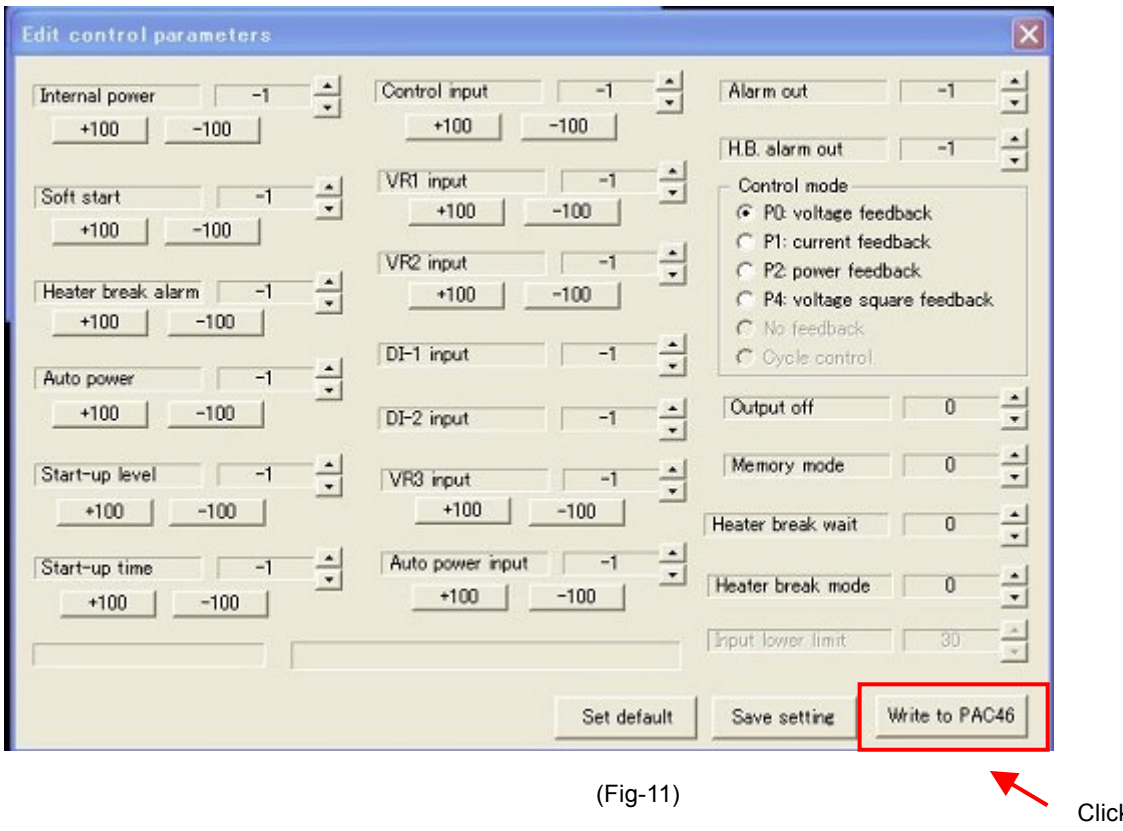

Click this to record the settings.

The csv file is stored in the *Documents* folder of the user who has logged in to the PC.

The created csv file name has a time stamp that indicates the date and time at which its recording was started. Example: *conf\_160606175312.csv* indicates that the recording of file was started at 17:53:12 on June 6, 2016.

If you have a spreadsheet application or the like installed on the PC, you can check the recorded data by double-clicking the csv file.

Alternatively, you may open the csv file in Notepad to check the data.

| F8 <b>*</b> 7×                   |            |   |   |   |   |   |   | - |
|----------------------------------|------------|---|---|---|---|---|---|---|
| A                                | B          | С | D | E | F | G | Н |   |
| 1 Date of creation: Jun. 28/201  | 8 10:38:15 |   |   |   |   |   |   |   |
| 2 ***** PAC46 specs. ****        |            |   |   |   |   |   |   |   |
| 3 Rated voltage                  | 400V       |   |   |   |   |   |   |   |
| 4 Rated current                  | 100A       |   |   |   |   |   |   |   |
| 5 Output limiting                | non        |   |   |   |   |   |   |   |
| 6 Heater break alarm             | yes        |   |   |   |   |   |   |   |
| 7 Rapid fuse                     | non        |   |   |   |   |   |   |   |
| 8 Auto power control             | non        |   |   |   |   |   |   |   |
| 9 ***** Comm. parameters ****    |            |   |   |   |   |   |   |   |
| 10 Comm. address                 | 1          |   |   |   |   |   |   |   |
| 11 Speed                         | 19200bps   |   |   |   |   |   |   |   |
| 12 Parity                        | NON        |   |   |   |   |   |   |   |
| 13 Delay                         | 20ms       |   |   |   |   |   |   |   |
| 14 ***** Control parameters **** | ĸ          |   |   |   |   |   |   |   |
| 15 Internal power                | -1         |   |   |   |   |   |   |   |
| 16 Soft start                    | -1         |   |   |   |   |   |   |   |
| 17 Heater break                  | -1         |   |   |   |   |   |   |   |
| 18 Auto power                    | -1         |   |   |   |   |   |   |   |
| 19 Start-up level                | -1         |   |   |   |   |   |   |   |
| 20 Start-up time                 | -1         |   |   |   |   |   |   |   |
| 21 Control input                 | -1         |   |   |   |   |   |   |   |
| 22 VR1 input                     | -1         |   |   |   |   |   |   |   |
| 23 VR2 input                     | -1         |   |   |   |   |   |   |   |
| (                                | 1          |   |   | < |   |   |   | > |

The instrument supports the MODBUS protocol (RTU mode).

#### 5-1. Overview of transmission mode

In this mode, 8-bit binary data in commands will be transmitted as is.

Data format
 Error check
 Data communication interval
 CRC-16 (Cyclic Redundancy Check) method
 3.5 character transmission time or less

#### 5-2. Message format

A message is formatted so that it begins and ends with an idle time of 3.5 characters transmission time or more.

| Idle Slave 3.5 address | Function<br>code | Data | Error check<br>CRC-16 | Idle<br>3.5<br>characters |  |
|------------------------|------------------|------|-----------------------|---------------------------|--|
|------------------------|------------------|------|-----------------------|---------------------------|--|

#### 5-3. Slave address

*Slave address* refers to the communication address of the instrument, which can be set in the range of 1 to 99. The master specifies this communication address in a request message to identify each slave. Each slave sets its slave address in a response message and returns it to let the master know which slave is responding.

#### 5-4. Function code

A function code specifies the type of operation that a slave should perform.

| Function code | Details                                            |
|---------------|----------------------------------------------------|
| 03 (03H)      | Instructs slave to read set values and information |
| 06 (06H)      | Instructs slave to write data                      |

Function codes are also used when a slave returns a response message to the master to indicate whether it is a normal response (acknowledgment) or a response to indicate the occurrence of an error (negative acknowledgment).

An acknowledgment is returned with the original function code set in it.

A negative acknowledgment is returned with the most significant bit of the original function code set to 1.

For example, if the master transmits a request message with an incorrect function code 10H to a slave, since it is a non-existent function code, the slave sets the most significant bit to 1 and returns it as 90H.

Moreover, in the case of a negative acknowledgment, the slave sets an error code in the response message to let the master know what type of error has occurred.

| Error code | Details                    |  |  |
|------------|----------------------------|--|--|
| 1 (01H)    | Non-existent function      |  |  |
| 2 (02H)    | Non-existent data address  |  |  |
| 3 (03H)    | Value out of setting range |  |  |

#### 5-5. Data

The format of data varies depending on the function code.

A request message from the master consists of a data item, the number of data bytes, and set data.

A response message from a slave consists of the number of bytes and data to be returned in response, and an error code or the like if it is a negative acknowledgment.

The valid range of data is -32768 to +32767.

#### 5-6. Error check

In the RTU mode, an error check is performed by calculating the CRC-16 data from the slave address to the end of data and setting the calculated 16-bit data after the data, in order from the low-order bit to the high-order bit.

#### Calculation of CRC-16 data

The CRC method divides the information to be sent by a generating polynomial and appends the remainder to the end of that information.

Generating polynomial:  $X^{16} + X^{15} + X^2 + 1$ 

- 1. Initialize the CRC data (which is assumed to be X). (FFFFH)
- 2. Take the exclusive OR (XOR) of the first data and X, and substitute it for X.
- 3. Shift X one bit to the right, and substitute it for X.
- 4. If there is a carry as a result of the shift, take the XOR of the result X in 3. and the fixed value (A001H), and substitute it for X.

If there is no carry, go to 5.

- 5. Repeat 3. and 4. to shift X eight times.
- 6. Take the XOR of the next data and X, and substitute it for X.
- 7. Repeat 3. to 5.
- 8. Repeat 3. to 5. up to the last data.

Set X as the CRC-16 data in the message after the data, in order from the low-order bit to the high-order bit.

#### 5-7. Message example

#### Reading average voltage from slave address 1

• Request message from master

| Idle<br>3.5<br>characters | Slave<br>address | Function code | Data<br>address | Number of data | Error<br>check<br>CRC | Idle<br>3.5<br>characters |                           |
|---------------------------|------------------|---------------|-----------------|----------------|-----------------------|---------------------------|---------------------------|
|                           | (01H)            | (03H)         | (0100H)         | (0001H)        | (85F6H)               |                           |                           |
|                           | 1                | 1             | 2               | 2              | 2                     |                           | ← Number of characters (8 |

Normal response message from slave (07D0H (hexadecimal) → 2000 (decimal) → Read value: 200.0 V)

| Idle<br>3.5<br>characters | Slave<br>address | Function code | Response<br>Number of<br>bytes | Data    | Error<br>Check<br>CRC | Idle<br>3.5<br>characters |      |
|---------------------------|------------------|---------------|--------------------------------|---------|-----------------------|---------------------------|------|
|                           | (01H)            | (03H)         | (02H)                          | (07D0H) | (xxxxH)               | ا<br>لـــــــ             |      |
|                           | 1                | 1             | 1                              | 2       | 2                     |                           | ← Nu |

 $\leftarrow$  Number of characters (7)

 $\rightarrow$  Number of characters (5)

#### • Error response message from slave (for incorrect data address)

| Idle<br>3.5<br>characters | Slave<br>address | Function code | Error code | Error<br>check<br>CRC | Idle<br>3.5<br>characters | <br> <br> <br> |
|---------------------------|------------------|---------------|------------|-----------------------|---------------------------|----------------|
|                           | (01H)            | (83H)         | (02H)      | (xxxxH)               |                           | 1              |
|                           | 1                | 1             | 1          | 2                     |                           |                |

In a response message in case of an error, 1 is set as the most significant bit of the function code (83H). An error response message, the error code 02H (*Non-existent data address*), is returned.

#### 6-1. Details of communication data address

#### (1) Data address and read/write command

- The data address range is 0100H to 011B and 0300H to 0314H.
- RW stands for data that can be read and written.
- R stands for read-only data.
- W stands for write-only data.
- If the read command (R) is used to specify a write-only data address, or if the write command (W) is used to specify a read-only address, a data address error occurs and the error response code (02H) *Data address/number of data bytes error* is returned.

#### (2) Data address and number of data bytes

- If a data address that is not included in the PAC46 communication data address list is specified as the first data address, a data address error occurs and the error code (02H) *Data address/number of data bytes error* is returned.
- The number of data bytes that can be read is 10 or less. It is not possible to read more than 10 data bytes at the same time.
- The number of data bytes that can be written is 1. It is not possible to write multiple data bytes at the same time.

#### (3) Note on data

• Because each data byte represents a16-bit value without a decimal point, the data type, the presence/absence of decimal points, and the like must be checked.

Example: Average voltage (Data address: 0100H) Hexadecimal data

 $200 \vee \rightarrow 200.0 \vee \rightarrow 07D0H$ 

#### 6-2. Communication data address list

| Data Address                   | Read / Write | Data name                       | Details                                                                                                    |
|--------------------------------|--------------|---------------------------------|----------------------------------------------------------------------------------------------------|
| 0100                           | R            | Output voltage                  | Average of phase-to-phase output voltage values<br>Unit: 0.1 V (Example: $1732 \rightarrow 173.2V$ )                                                                                                    |
| 0101                           | R            | Output current <sup>*1</sup>    | Average of phase-to-phase output current values<br>Unit: 0.1 A                                                                                                    |
| 0102                           | R            | Output power <sup>*1</sup>      | Three-phase output power<br>( $\sqrt{3}$ x Output voltage x Output current)<br>Unit: 10 VA when current capacity is 20 A to 300 A<br>Unit: 100 VA when current capacity is 500 A or 600 A                                                                             |
| 0103                           | R            | Heater resistance <sup>*1</sup> | Approximate heater resistance when output current is 20% or above of rated current and three heaters with same rating are connected by delta connection. Unit: 0.01 $\Omega$<br>However, 0 is always returned if output current is below 10% of rated current.        |
| 0104                           | R            | Power supply<br>abnormal        | 0x00: Normal<br>0x01: Open phase or phase sequence abnormal<br>0x02: Frequency abnormal (out of 45 to 65 Hz range)<br>Logical disjunction of above values if there are two or<br>more causes.<br>Open phase may be evaluated as open phase and<br>frequency abnormal. |
| 0105                           | R            | Over-current                    | 0: Normal<br>1: Over-current                                                                                                    |
| 0106                           | R            | Fuse blown                      | 0: Normal<br>1: Fuse blown                                                                                                    |
| 0107                           | R            | Heater break                    | 0: Normal<br>1: Heater break                                                                                                    |
| 0108 R Temperature<br>abnormal |              | Temperature<br>abnormal         | 0: Normal<br>1: Temperature abnormal                                                                                                    |

# 6-2-1. Accessing data addresses 0100 to 0108 to enable reading of present output voltage, output current, heater resistance, etc.

\*1 Accuracy is degraded if the output current is lower than the rated current.

| Data Address | Read / Write | Data name                                       | Details                                                                    |  |  |  |  |  |
|--------------|--------------|-------------------------------------------------|----------------------------------------------------------------------------|--|--|--|--|--|
| 0109         | R            | Control terminal, DI1 input                     | 0: Input open                                                              |  |  |  |  |  |
| 010A         | R            | Control terminal, DI2 input                     | 1: Input short-circuited                                                   |  |  |  |  |  |
| 010B         | R            | Control terminal, Control signal input          | Unit: 0.1%<br>Example: 0 at 0% input or below                              |  |  |  |  |  |
| 010C         | R            | Control terminal, Automatic power control input | Example: About 500 at 50% input<br>Example: 1000 at 100% input or<br>above |  |  |  |  |  |
| 010D         | R            | Control terminal, VR1 input                     |                                                                            |  |  |  |  |  |
| 010E         | R            | Control terminal, VR2 input                     |                                                                            |  |  |  |  |  |
| 010F         | R            | Control terminal, VR3 input                     |                                                                            |  |  |  |  |  |
| 0110         | R            | Control terminal, trimmer input                 |                                                                            |  |  |  |  |  |
| 0110         |              | (POWER: Internal power)                         |                                                                            |  |  |  |  |  |
| 0111         | D            | Control terminal, trimmer input                 |                                                                            |  |  |  |  |  |
| 0111         | ĸ            | (SOFT START: Softstart)                         | Lipit: 0.1%                                                                |  |  |  |  |  |
| 0112         | D            | Control terminal, trimmer input                 | Example: 0 at minimum                                                      |  |  |  |  |  |
| 0112         | ĸ            | (H/B SET: Heater break alarm setting)           | Example: 0 at minimum<br>Example: 0 bout 500 at middle                     |  |  |  |  |  |
| 0113         |              | Control terminal, trimmer input                 | Example: 1000 at maximum                                                   |  |  |  |  |  |
| 0113         | ĸ            | (AUTO POWER: Automatic power)                   |                                                                            |  |  |  |  |  |
|              |              | Control terminal, trimmer input                 |                                                                            |  |  |  |  |  |
| 0114         | R            | (STARTUP LEV.: Start-up time output             |                                                                            |  |  |  |  |  |
|              |              | limit level                                     |                                                                            |  |  |  |  |  |
|              |              | Control terminal, trimmer input                 |                                                                            |  |  |  |  |  |
| 0115         | R            | (STARTUP TIM.: Start-up time output             |                                                                            |  |  |  |  |  |
|              |              | limit time)                                     |                                                                            |  |  |  |  |  |

# 6-2-2. Accessing data addresses 0109 to 0115 to enable reading of control terminal input status, trimmer adjuster setting, etc.

## 6-2-3. Accessing data address 0116 to 011B to enable reading of phase-to-phase voltage and phase-to-phase output current

| Data Address | Read / Write | Data name                     | Details                             |  |
|--------------|--------------|-------------------------------|-------------------------------------|--|
| 0116         | R            | U-V phase-to-phase voltage    |                                     |  |
| 0117         | R            | V-W phase-to-phase voltage    | Unit: $0.1 \text{ V}$               |  |
| 0118         | R            | W-U phase-to-phase voltage    | Example. 2000 $\rightarrow$ 200.0 V |  |
| 0119         | R            | U phase current <sup>*1</sup> |                                     |  |
| 011 A        | R            | V phase current <sup>*1</sup> | Unit: $0.1 \text{ A}$               |  |
| 011 B        | R            | W phase current <sup>*1</sup> |                                     |  |

\*1 Accuracy is degraded if the output current is lower than the rated current.

# 6-2-4. Accessing data addresses 0300 to 030C to enable changing of input to trimmer adjusters and control terminals provided on front panel via communication from master equipment

| Data Address | Read / Write | Data name                                          | Setting range | Details                            |  |
|--------------|--------------|----------------------------------------------------|---------------|------------------------------------|--|
| 0300         | RW           | Internal power adjustment<br>communication setting |               |                                    |  |
| 0201         |              | Soft start time adjustment                         |               |                                    |  |
| 0301         |              | communication setting                              | _             | 1: Trimmor on ablod (default)      |  |
| 0302         | RW           | Heater break alarm                                 |               |                                    |  |
|              |              | communication setting                              | -             | 0 to 1000: Communication setting   |  |
| 0303         | RW           | Automatic power                                    | -1/0 to 1000  | enabled                            |  |
|              |              | communication setting                              | -             | Example: 0 at minimum              |  |
| 0304         |              | Start-up time output limit                         |               | Example: 500 at middle             |  |
| 0304         | RW           |                                                    |               | Example: 1000 at maximum           |  |
|              |              | Start-up time output limit                         | -             |                                    |  |
| 0305         | RW           | time                                               |               |                                    |  |
|              |              | communication setting                              |               |                                    |  |
| 0206         |              | Control signal input                               |               | -1: Control terminals enabled      |  |
| 0306         | RW           | communication setting                              |               | (default)                          |  |
| 0307         | RW           | VR1 input                                          |               |                                    |  |
| 0001         |              | communication setting                              | -1/0 to 1000  | 0 to 1000: Communication setting   |  |
|              | RW           |                                                    |               | enabled                            |  |
| 0308         |              | VR2 input                                          |               | Example: 0% input at 0             |  |
|              |              | communication setting                              |               | Example: 100% input at 1000        |  |
|              |              |                                                    |               | -1: Control terminals enabled      |  |
| 0309         | RW           | DI1 input                                          |               | (default)                          |  |
|              |              | communication setting                              |               | (donadity)                         |  |
|              |              |                                                    | -1/0/1        | 0/1: Communication setting enabled |  |
| 030A         | RW           | DI2 input                                          |               | Example: Open at 0                 |  |
|              |              | communication setting                              |               | Example: Short-circuited at 1      |  |
|              |              | V/D2 input                                         |               | -1: Control terminals enabled      |  |
| 030B         | RW           | communication setting                              |               | (default)                          |  |
|              |              | communication setting                              |               |                                    |  |
|              |              |                                                    | -1/0 to 1000  | 0 to 1000: Communication setting   |  |
|              |              | Automatic power input                              |               | Evample: 0% input at 0             |  |
| 030C         | RW           | communication setting                              |               | Example: 50% input at 500          |  |
|              |              |                                                    |               | Example: 100% input at 1000        |  |

## 6-2-5. Accessing data addresses 030D or 030E to enable operation of alarm output independent of regulator control

| Data Address | Read / Write | Data name                                      | Setting range | Details                                                                                         |
|--------------|--------------|------------------------------------------------|---------------|-------------------------------------------------------------------------------------------------|
| 030D         | RW           | Alarm output communication setting             |               | <ul> <li>-1: Alarm output by regulator enabled<br/>(default)</li> </ul>                         |
| 030E         | RW           | Alarm break alarm output communication setting | -1/0/1        | 0/1: Communication setting enabled<br>Example: Forced to off at 0<br>Example: Forced to on at 1 |

| Data Address | Read / Write | Data name                                              | Setting range                                                                    | Details                                                                                                    |
|--------------|--------------|--------------------------------------------------------|----------------------------------------------------------------------------------|----------------------------------------------------------------------------------------------------|
| 030F         | RW           | Control mode<br>communication<br>setting <sup>*2</sup> | 0/1/2/3/4                                                                        | <ul> <li>0: Voltage feedback</li> <li>1: Current feedback</li> <li>2: Power feedback</li> <li>3: Voltage square feedback</li> <li>4: No feedback<sup>*3</sup> (Factory-set default is initial value.)</li> </ul>                                 |
| 0310         | RW           | Stop output<br>communication<br>setting                | 0/1                                                                              | 0: Continue output (default)<br>1: Force-stop output                                                                                                    |
| 0311         | RW           | Communication<br>memory mode                           | 0/1                                                                              | <ul> <li>0: Save all settings to EEPROM<br/>(default)</li> <li>1: Save all but control signal input<br/>(0306)</li> <li>(It is recommended that this be set<br/>to 1 if control signal input is<br/>frequently rewritten.)</li> </ul>            |
| 0312         | RW           | Heater break<br>output delay time                      | 0 to 1000<br>(Unit: seconds)                                                     | Turn on alarm output when set time<br>has elapsed after heater break<br>detection.<br>(Default: 0 seconds)                                                                                                    |
| 0313         | RW           | Heater break<br>output mode                            | 0/1                                                                              | <ul> <li>0: Turn alarm output from on back to<br/>off when heater alarm is resolved<br/>after heater break detection.<br/>(Default)</li> <li>1: Continue alarm output until power<br/>is turned off after heater alarm<br/>detection.</li> </ul> |
| 0314         | RW           | Control input scale<br>lower limit                     | 0 to 200                                                                         | Example: When set to 30, the PAC46<br>starts output when control<br>signal input has risen to<br>3.1%.<br>(Default: 30)                                                                                                    |
| 0315         | W            | Reset parameters                                       | Enabled only when<br>1 is written.<br>0 is always returned<br>when data is read. | Reset all of settings 0300 to 030E and<br>0310 to 0314 to default values when 1<br>is written. Control mode is not<br>changed, however.                                                                                                    |

#### 6-2-6. Accessing data address 030F to enable change of control mode

\*2 If the control mode is changed, the PAC46 is reset and output stops temporarily.

\*3 Caution! The feedback control function is disabled if 4 is written to the data address 030F.

The contents of this manual are subject to change without notice.

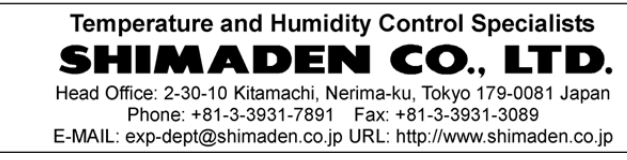